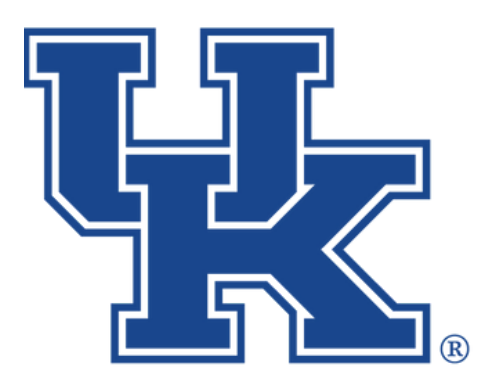

# **Qualtrics: Additional Features**

Any questions or training request: chad.jennings@uky.edu

# Table of Contents

| Section 1: Look & Feel              |    |
|-------------------------------------|----|
| Section 1a: Changing the Theme      | 1  |
| Section 1b: Next & Previous Buttons | 2  |
| Section 1c: Progress Bars           | 5  |
| Section 1d: Questions Per Page      | 6  |
| Section 1e: Headers & Footers       | 7  |
| Section 1f: Adding Motions          | 10 |
| Section 2: ExpertReview Score       | 13 |
| Section 3: Translation              | 15 |
| Section 4: Scoring                  | 19 |

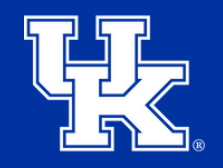

University of Kentucky College of Agriculture, Food and Environment Cooperative Extension Service

#### Section 1a: Look & Feel - Changing the Theme

1. Select the **Look & Feel button** at the top left corner of the survey edit screen.

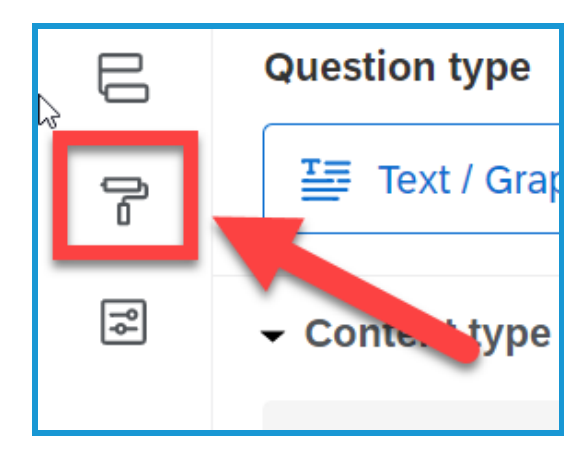

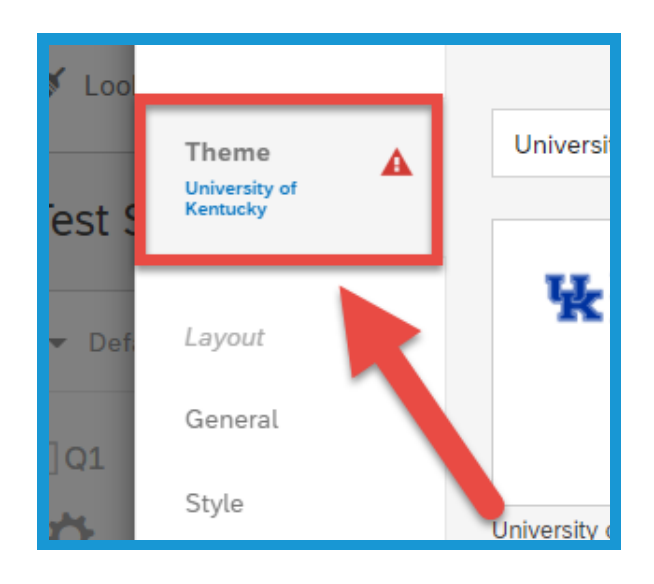

2. Select **Theme** in the top left of the new window.

3. Scroll down to Static Themes in the new menu that appears on the left. Choose between one of the two UK approved themes.

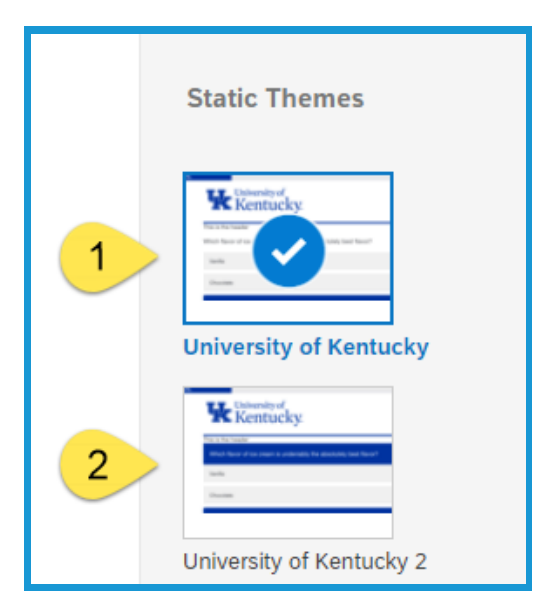

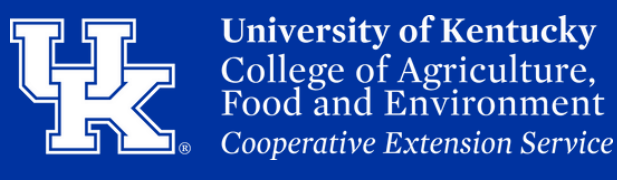

Section 1a: Look & Feel - Changing the Theme

4. Click **Apply** in the lower right corner.

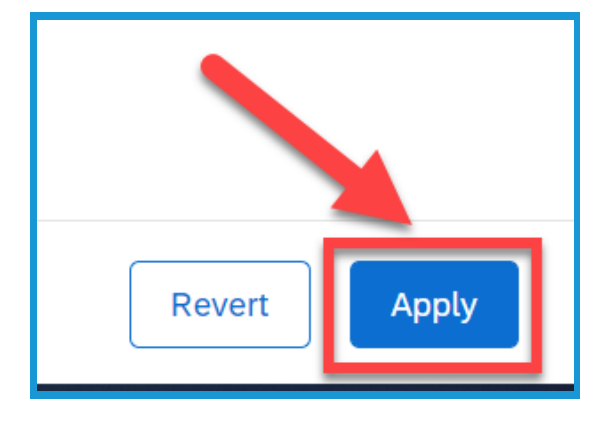

#### Section 1b: Look & Feel -Next and Previous Buttons

1. Select the **Look & Feel button** at the top left corner of the survey edit screen.

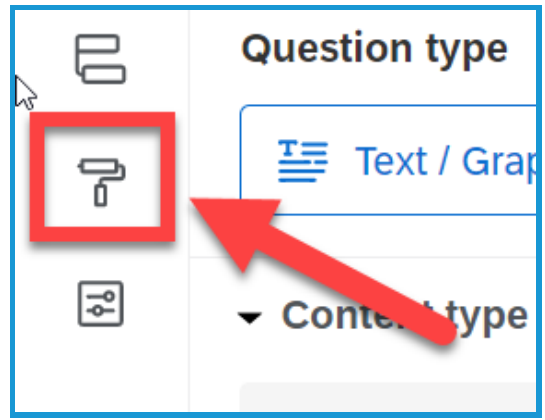

2. Select **General** on the left of the new window. This option should be selected by default.

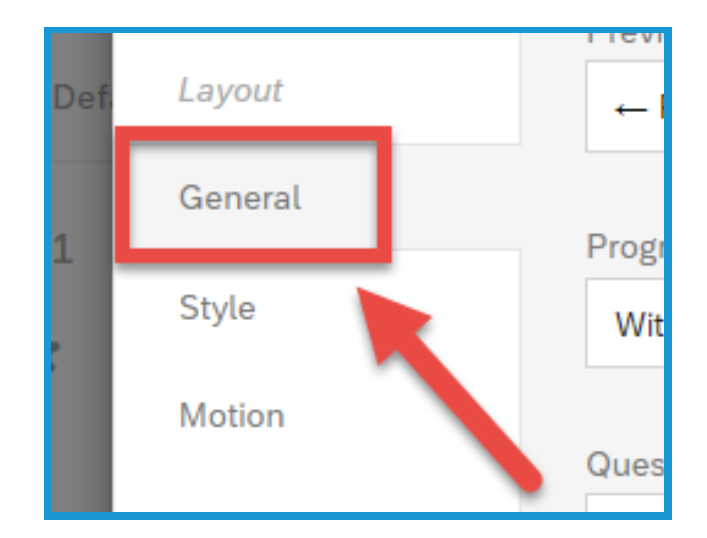

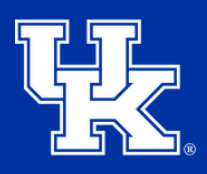

### Section 1b: Look & Feel -Next and Previous Buttons

3. Select the **dropdown menu** to the **right** of the **Next** or **Previous Button Text**.

| <b>1</b> |
|----------|
|          |
| ·        |
|          |

4. Place your mouse over **My Library (1)** and then click **New Message (2)**.

| $\rightarrow$ Next   |                                  | Univers    |
|----------------------|----------------------------------|------------|
| Provious Button Text | My Library: Chadwick Jenning     | arch       |
| ← Previous           | Global Library: Qualtrics Librar | t button 2 |
| Progress Bar         | Use Fixed Text 2 New             | Message    |

5. Provide your new button a
Description (1). This is how you will find it in the My Library section. Use the text toolbar (2) to modify the text. Type the message in the textbox (3).

|   | Create a New Message                          |
|---|-----------------------------------------------|
| 1 | Category Look and Feel Messages   Description |
| 2 | 🖺 (A) 🖾 Font - Size - B I U 🛛 Less            |
| 2 |                                               |
| 3 |                                               |

## Section 1b: Look & Feel -Next and Previous Buttons

6. Click **Save** in the lower right corner.

**Qualtrics** 

7. Click **Apply** in the lower right corner.

# Section 1c: Look & Feel - Progress Bar

1. Select the **Look & Feel button** at the top left corner of the survey edit screen.

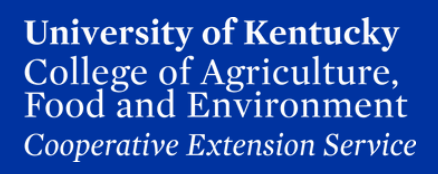

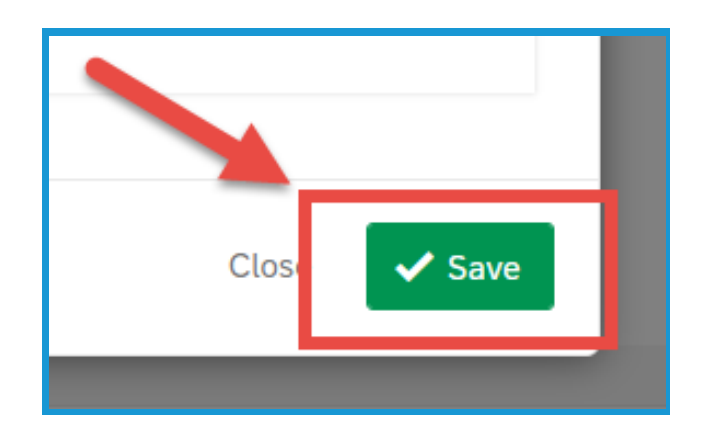

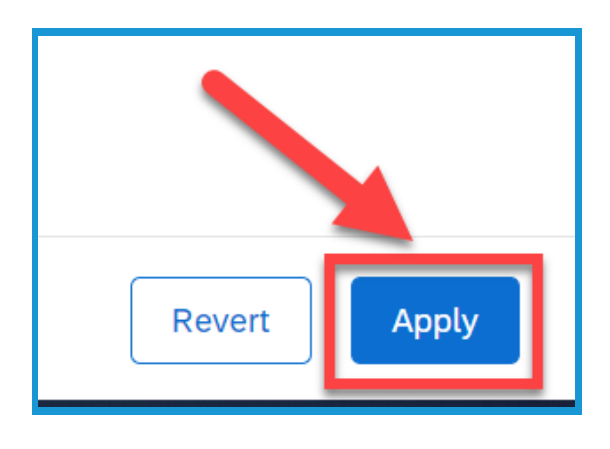

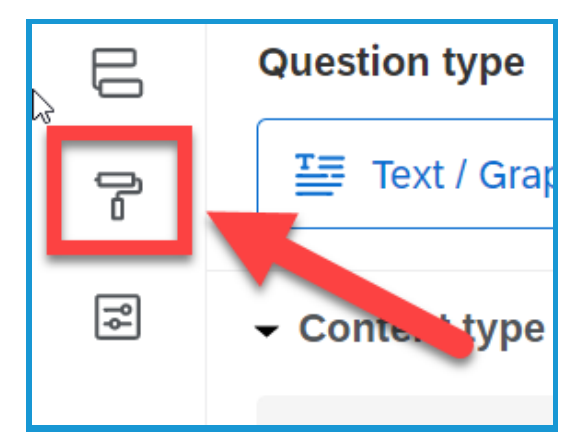

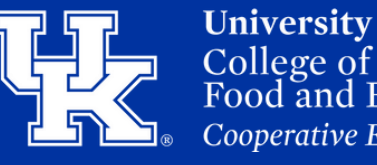

**University of Kentucky** College of Agriculture, Food and Environment *Cooperative Extension Service* 

#### Section 1c: Look & Feel - Progress Bar

2. Select **General** on the left of the new window. This option should be selected by default.

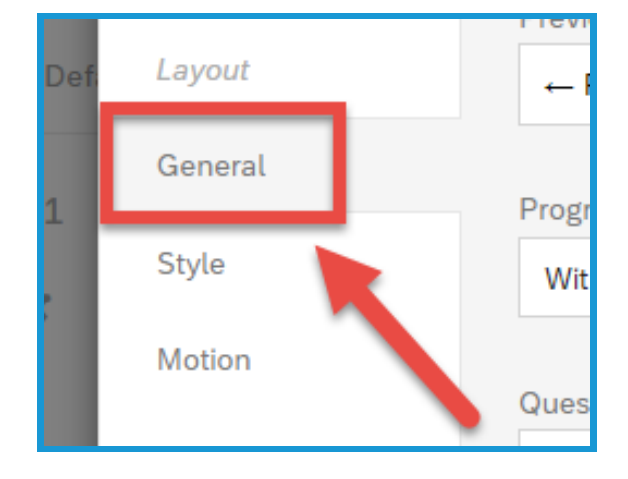

3. Click the dropdown menu under Progress Bar. With Text will put 0% to 100% in the bar.
With Verbose Text will place
"Survey Completion" in the middle of the bar.

| Progress Bar<br>With Verbo | se Text | Zhu | 1 |
|----------------------------|---------|-----|---|
| None                       |         |     |   |
| With Text                  |         |     |   |
| Without Tex                | ‹t      |     | 2 |
| With Verbo                 | se Text |     |   |
|                            |         | ~   | 1 |

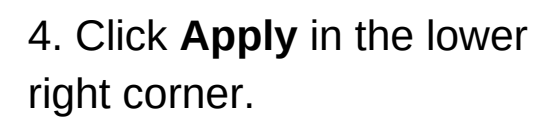

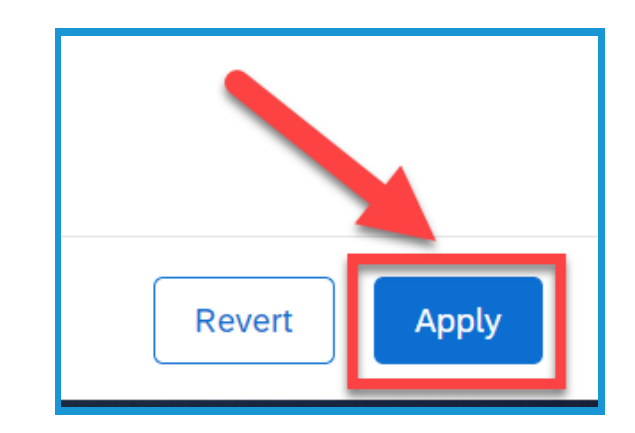

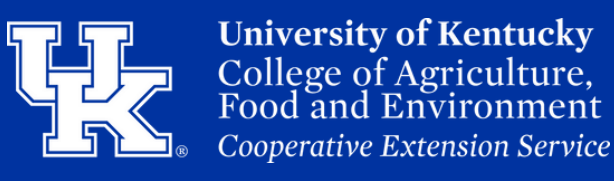

#### Section 1d: Look & Feel - Questions Per Page

1. Select the **Look & Feel button** at the top left corner of the survey edit screen.

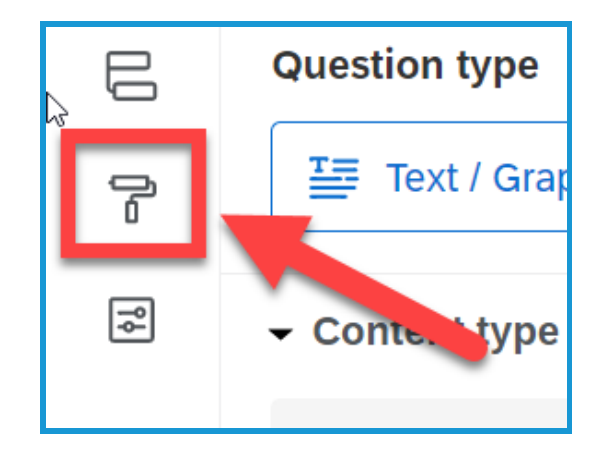

2. Select **General** on the left of the new window. This option should be selected by default.

3. Put the number of questionsto be displayed in the**Questions Per Page** field.

| Def | Layout  |       |
|-----|---------|-------|
| 1   | General | Progr |
| -   | Style   | Wit   |
| •   | Motion  | Ques  |
|     |         | Ques  |

| 2 |  |  |
|---|--|--|
| 2 |  |  |

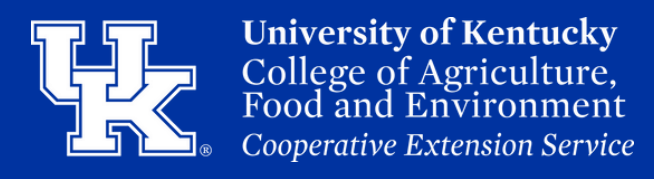

#### Section 1d: Look & Feel - Questions Per Page

4. Click **Apply** in the lower right corner.

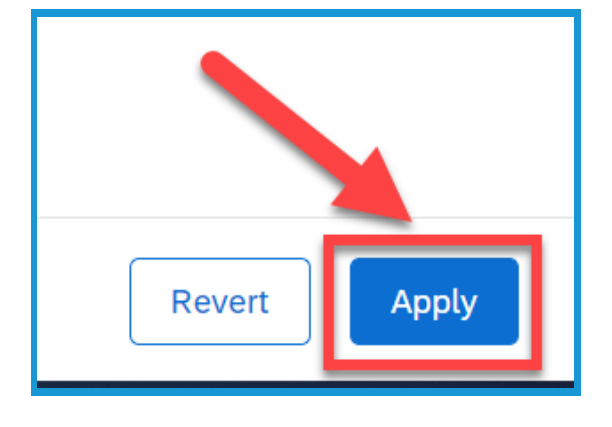

#### Section 1e: Look & Feel - Headers & Footers

1. Select the **Look & Feel button** at the top left corner of the survey edit screen.

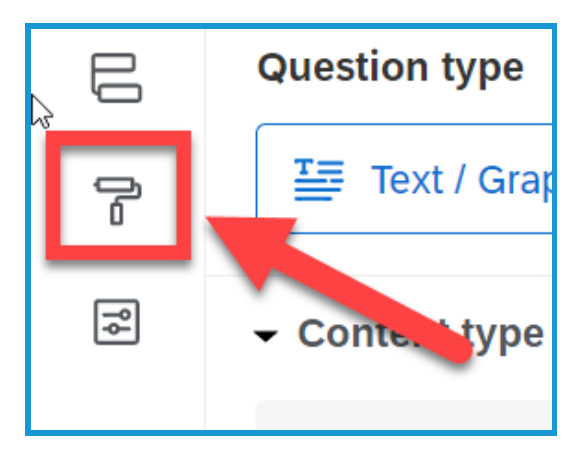

2. Select **General** on the left of the new window. This option should be selected by default.

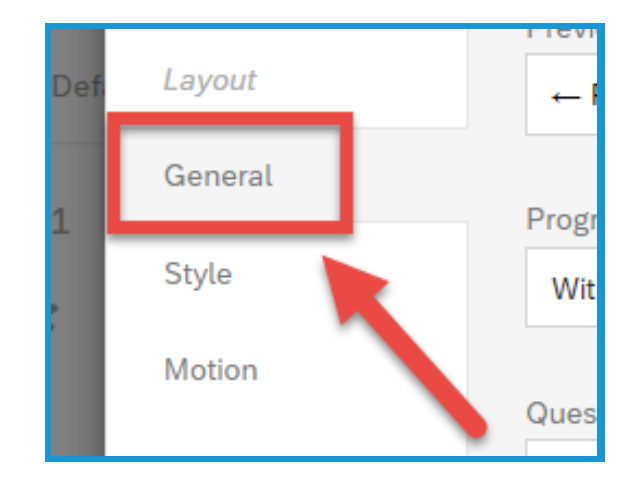

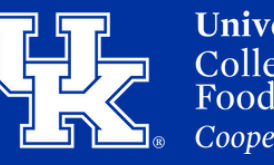

#### Section 1e: Look & Feel - Headers & Footers

3. Click the **dropdown menu** under the **header** or **footer** options.

| $\sim$ | 2        |     |
|--------|----------|-----|
|        |          |     |
|        | <b>~</b> | ~ 2 |

4. Place your mouse over **My Library (1)** and then click **New Message (2)**.

| ` | 1                                  |               |
|---|------------------------------------|---------------|
| 1 | My Library: Chadwick Jenning 🔸     | Q Search      |
|   | Global Library: Qualtrics Librar > | Next button 2 |
| _ | Use Fixed Text                     | New Message   |

5. Give the header/footer a
Description (1) which is how
it will be labeled in the library.
Use the text toolbar (2) to
modify the text. Type the
information in the textbox (3).

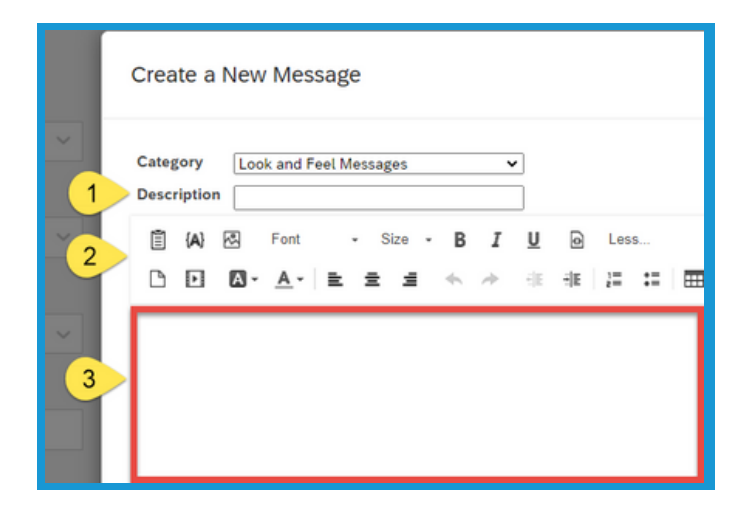

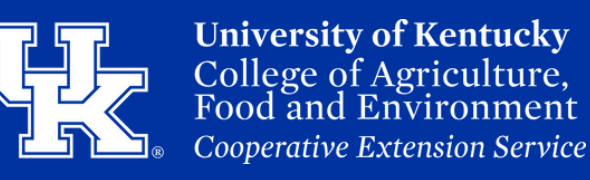

#### Section 1e: Look & Feel - Headers & Footers

6. Click **Save** in the lower right corner.

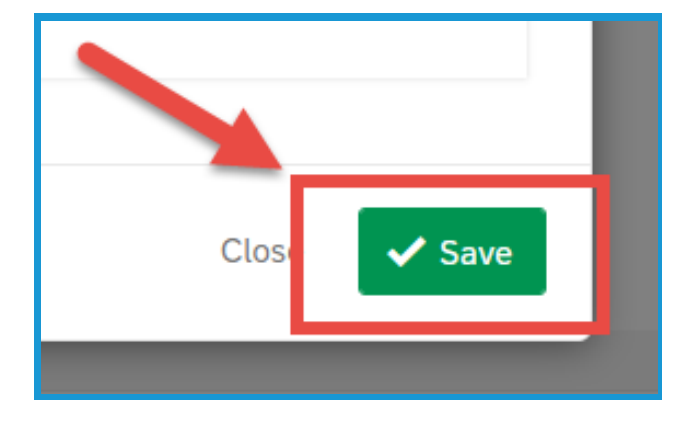

7. Click **Apply** in the lower right corner.

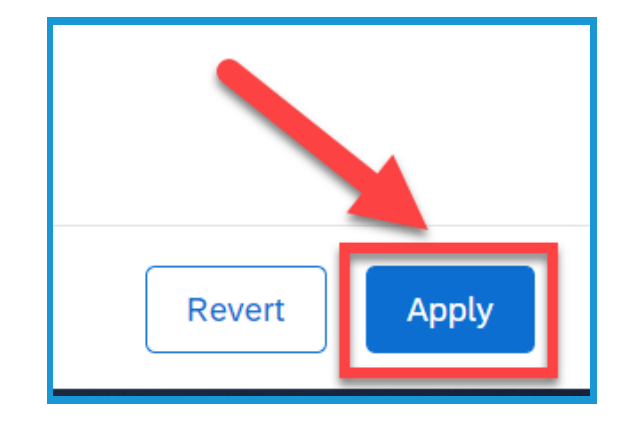

#### Section 1f: Look & Feel - Adding Motions

1. Select the **Look & Feel button** at the top left corner of the survey edit screen.

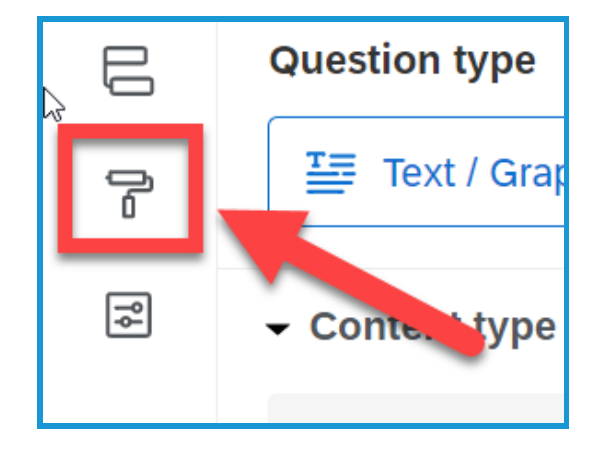

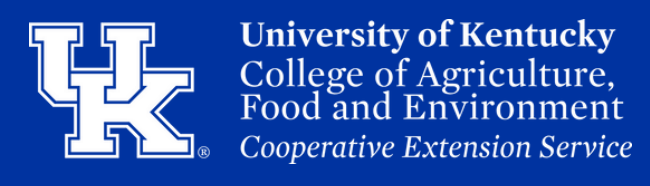

#### Section 1f: Look & Feel - Adding Motions

2. Select **Motion** on the left of the new window.

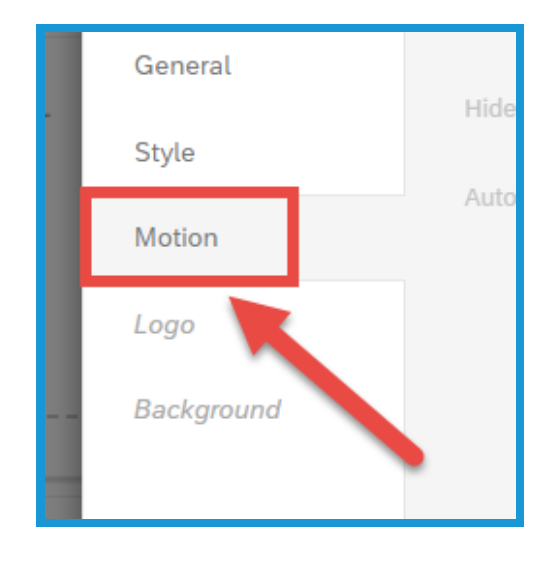

3. Click the **dropdown menu** under **Page Transition** to select **one of the three options** that are available.

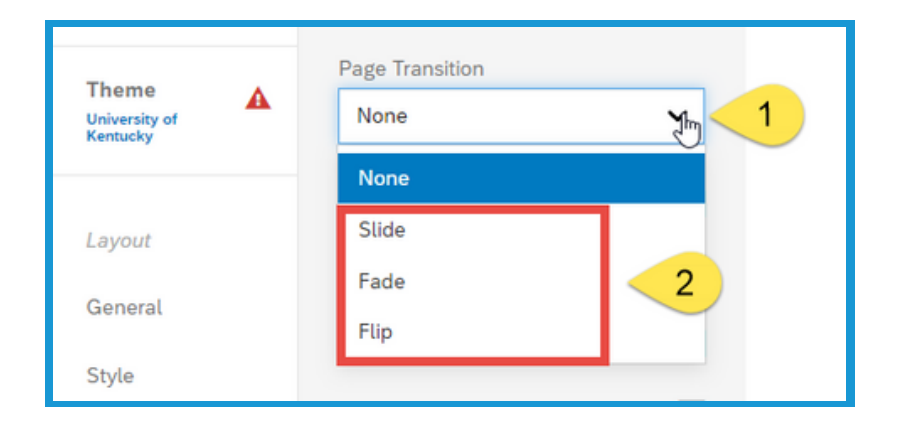

4. Check **Autofocus** to have only the question being answered be in focus. All other questions will be blurred.

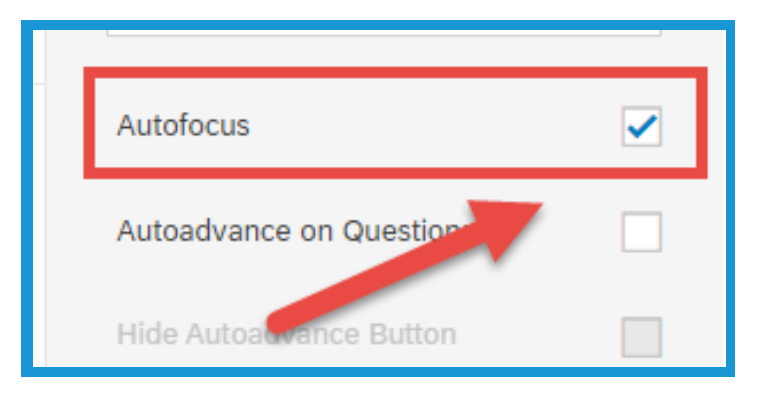

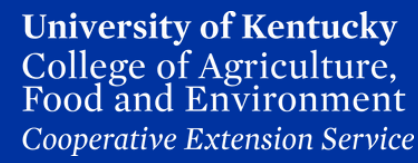

#### Section 1f: Look & Feel - Adding Motions

5. Select **Autoadvance on Questions** to let respondents advance past questions without scrolling the page. This will create a **Done button** that users can click to automatically advance to the next question as soon as they select an answer.

6. Select **Autoadvance on Pages** to let respondents advance past pages without clicking a Next button. Instead, they will go to the next page as soon as they select an answer to the last question on the page.

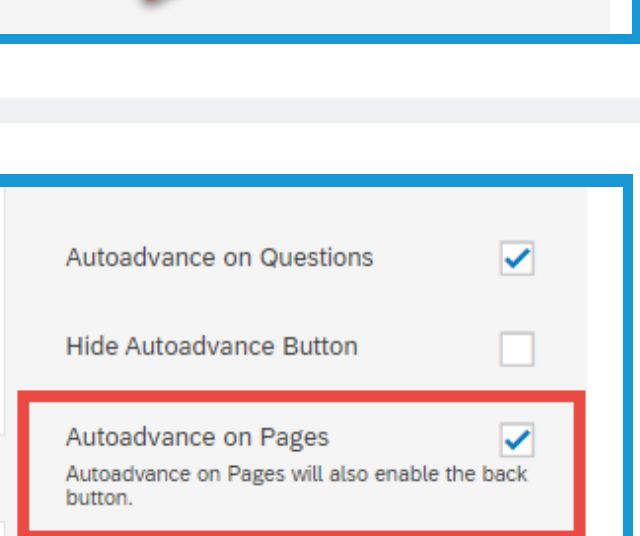

7. Click **Apply** in the lower right corner.

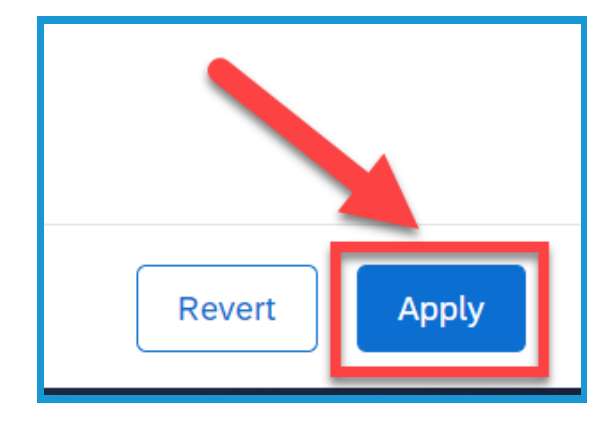

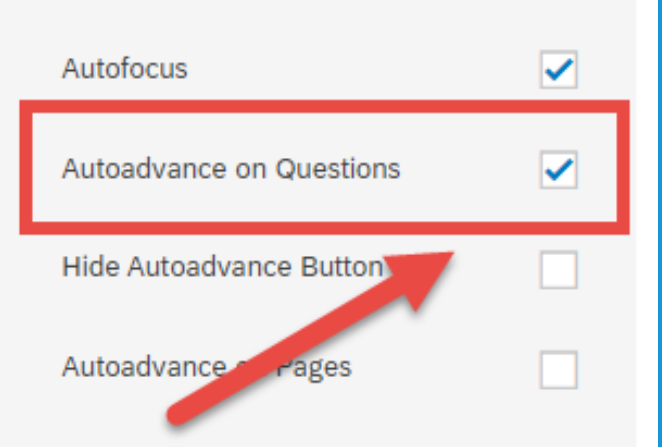

#### **Section 2: ExpertReview Score**

1. Select **ExpertReview Score** in the upper right corner of the survey edit screen.

**Qualtrics** 

2. In the **upper right corner** of the new window you will find the Overall Score of your survey.

3. Click the **level of severity** on the left hand side of the screen to view the questions that fall into that category. You can also click on a **filter by issue type**.

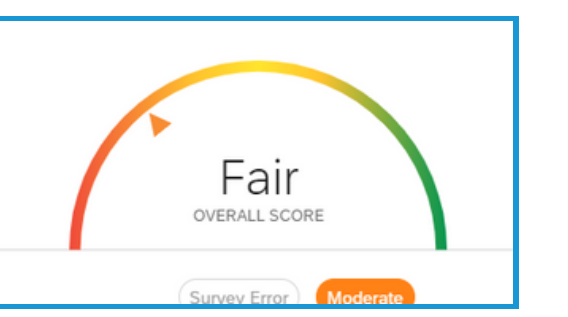

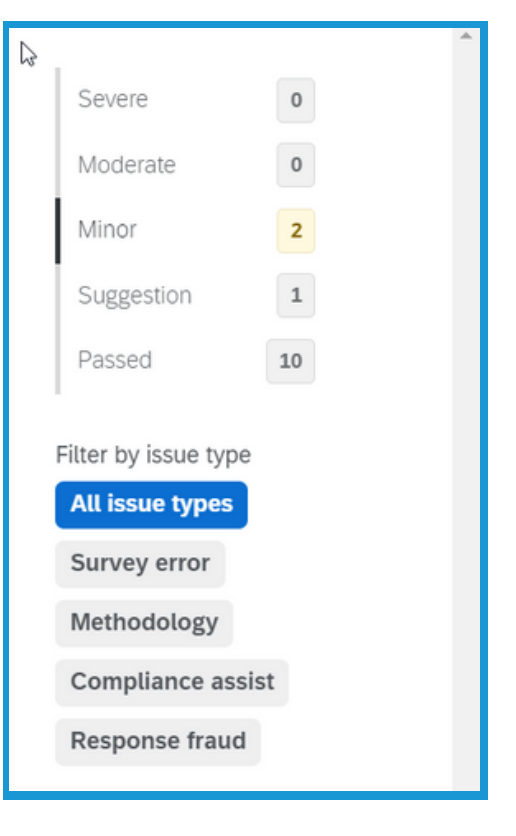

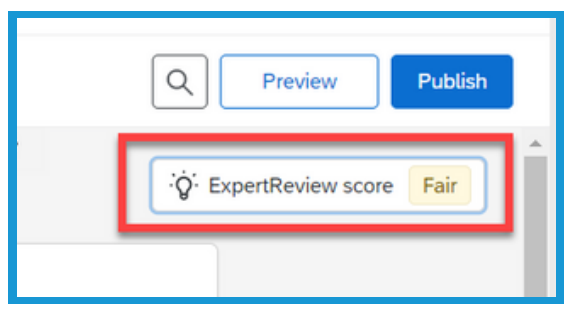

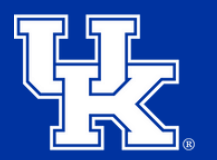

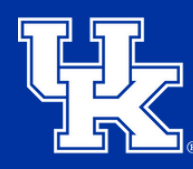

University of Kentucky College of Agriculture, Food and Environment Cooperative Extension Service

#### Section 2: ExpertReview Score

4. In the middle of the screen you will find the recommendation, and the suggestion on how to improve the survey.

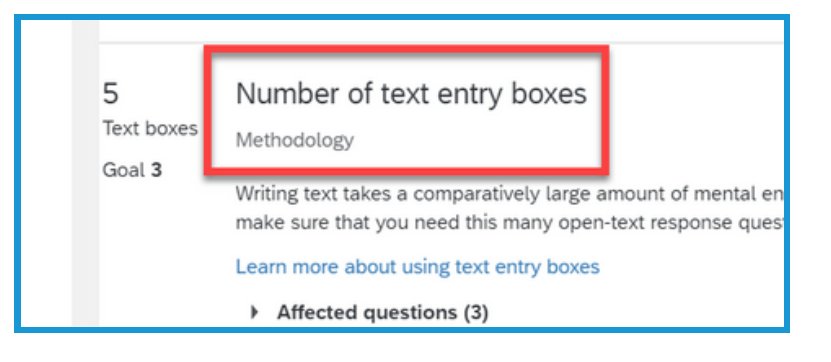

5. Click the **Learn More hyperlink** to go the Qualtrics site to get further information on the suggestion.

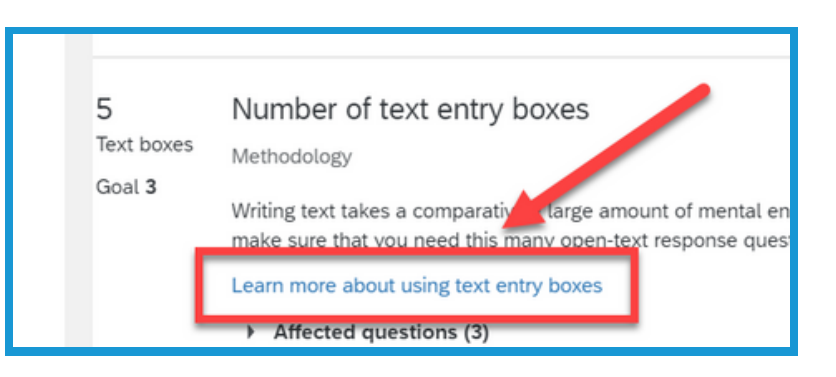

6. Click the **Affected Questions dropdown menu** to view the questions that can be improved.

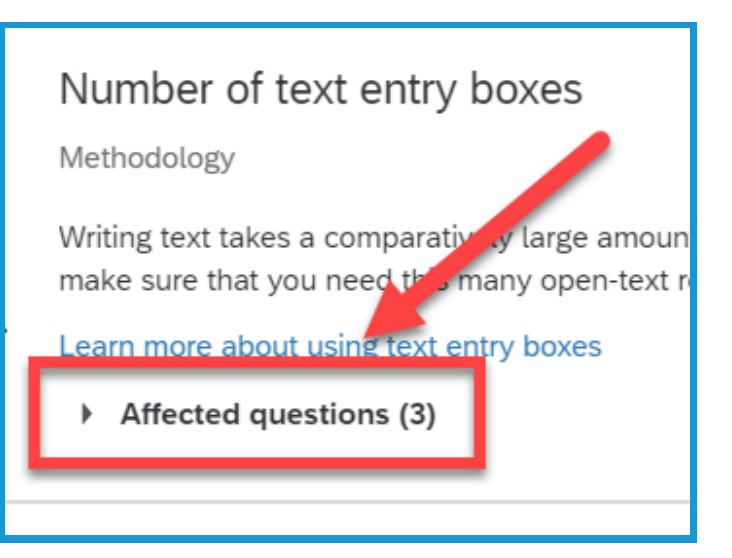

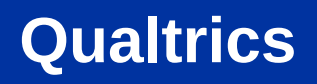

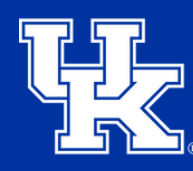

#### Section 2: ExpertReview Score

7. Click the **question** to navigate to the survey to work on the suggestion.

Writing text takes a comparatively large amount of me make sure that you need this many open-text respons

Learn more about using text entry boxes

- Affected questions (3)
  - Q1 What is your first name?
  - Q2 What is your last name?
  - Q3 What is your email address?

#### **Section 3: Translation**

1. Select **Survey Options** in the top left of the screen.

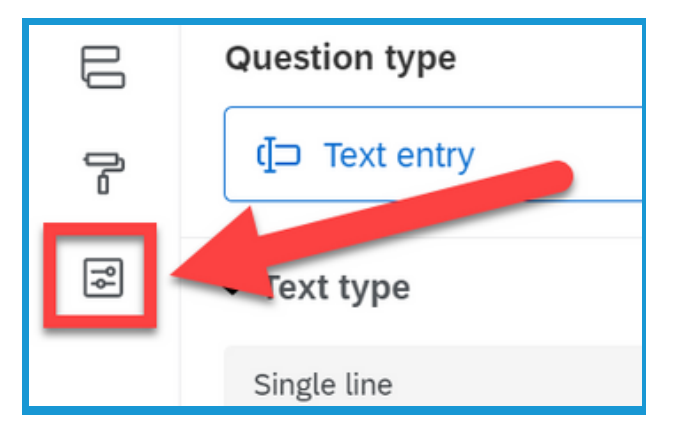

2. Select **Translations** under the **Advanced section** in the menu on the left side of the screen.

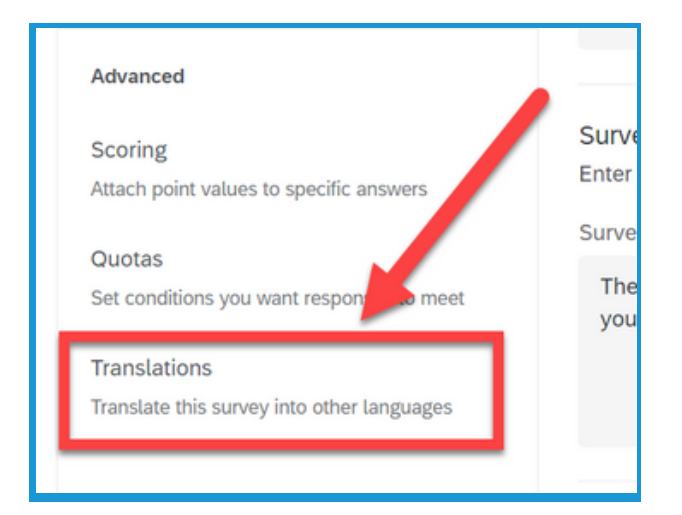

#### **Section 3: Translation**

3. Select Add Language in the middle of the screen.

4. Check the language you are wanting to translate your survey.

5. Click **Close** in the lower right.

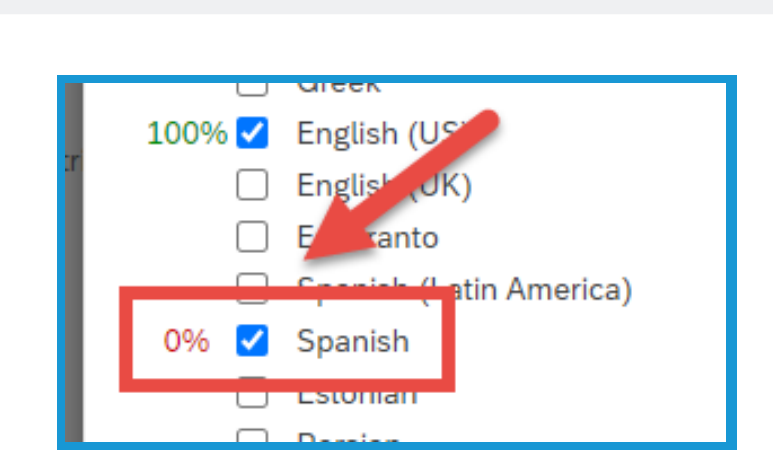

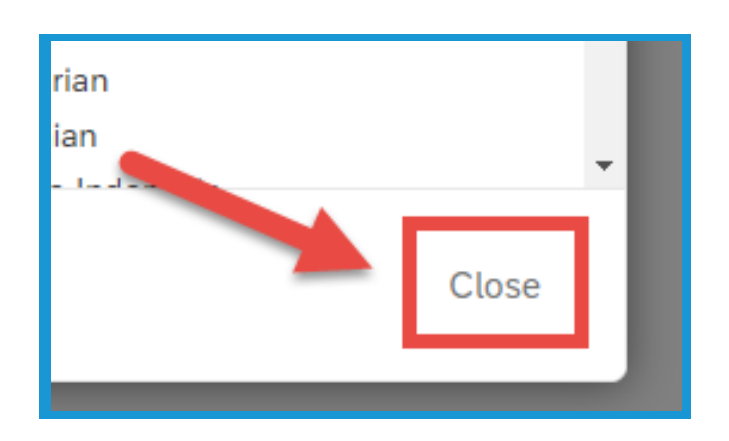

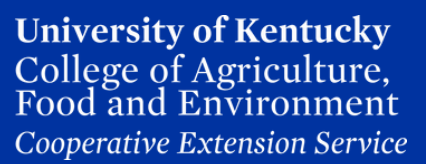

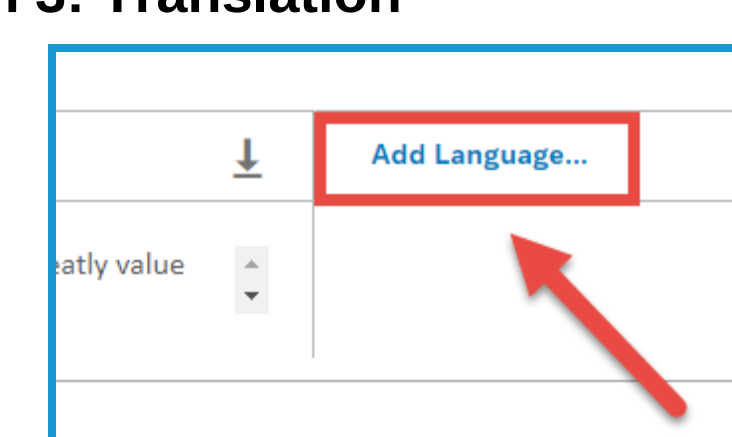

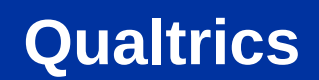

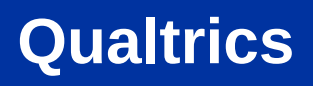

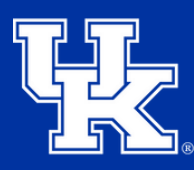

#### **Section 3: Translation**

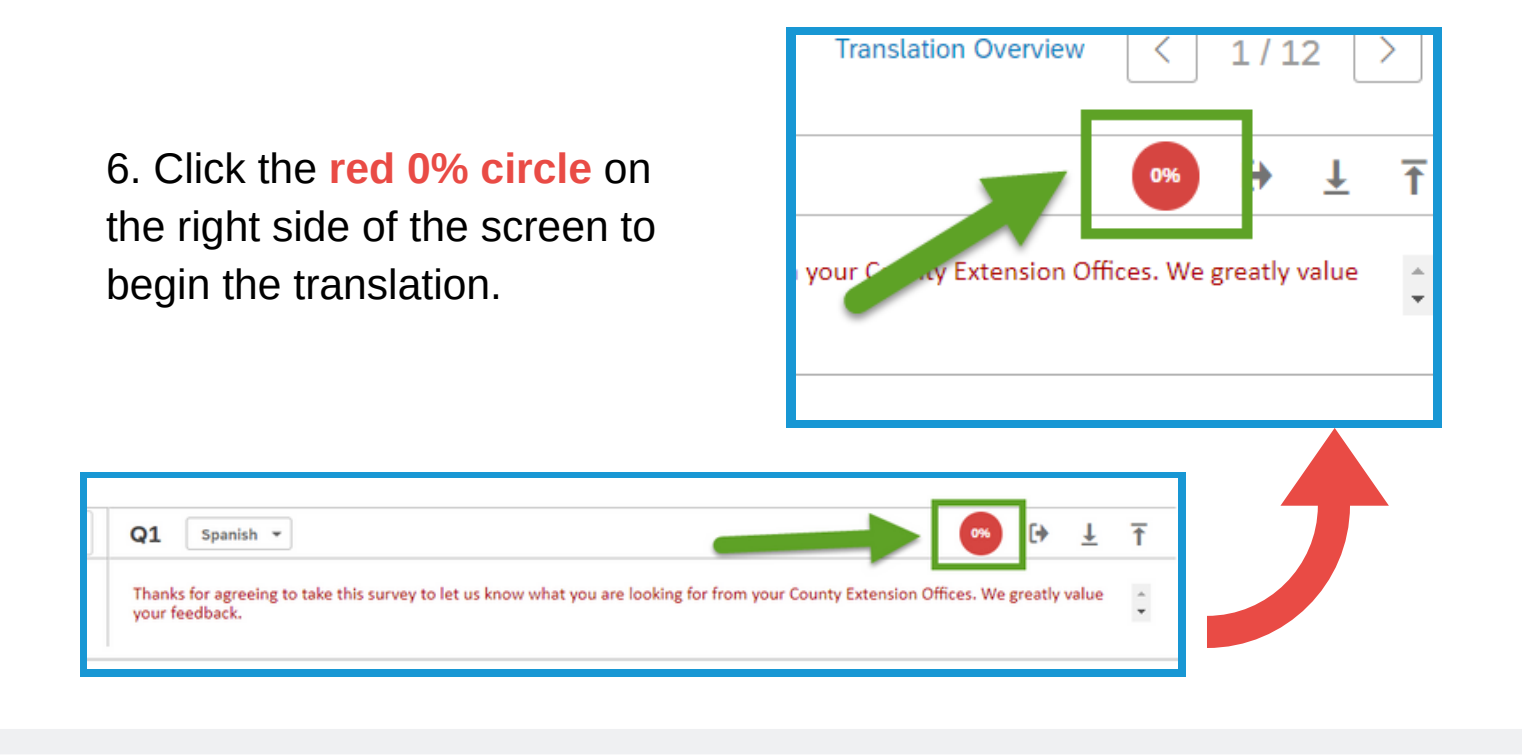

7. Click **Yes** to confirm the translation.

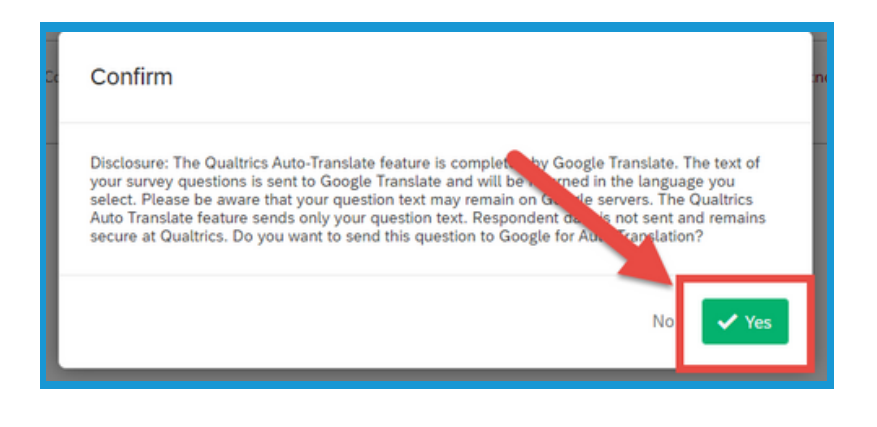

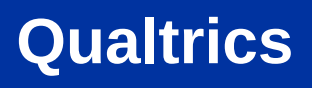

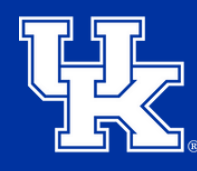

#### **Section 3: Translation**

8. Click the **arrows** in upper right corner to move to the next question to continue with the translation.

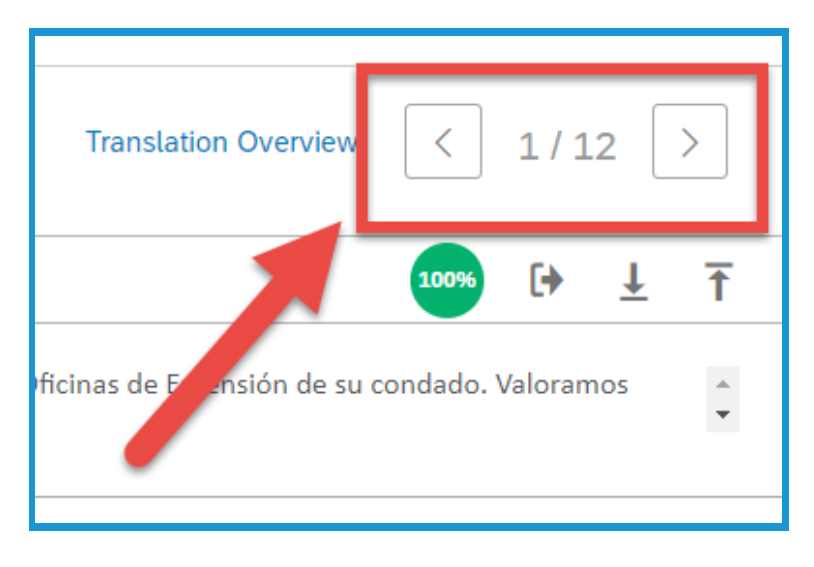

9. Select **Translation Overview** in the upper right to get a full review of what questions need to be translated.

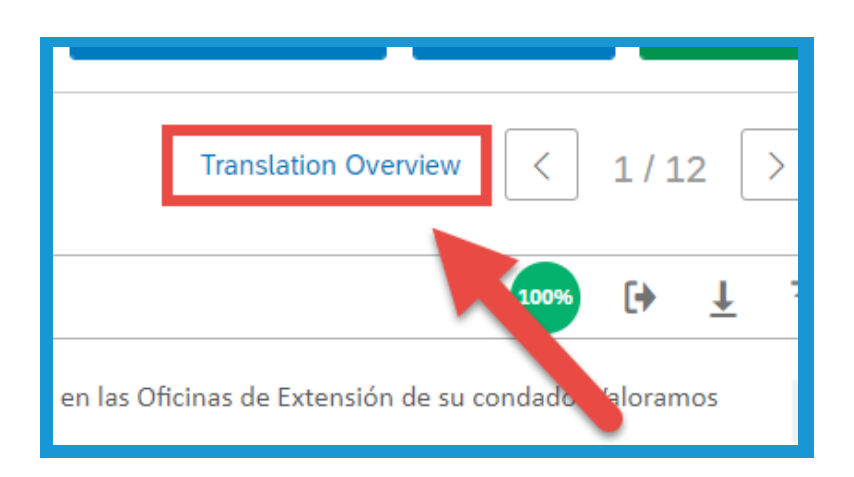

10. On the **Translation Overview page** you can see which questions have been translated **(1)**, and you can select additional languages to include **(2)**.

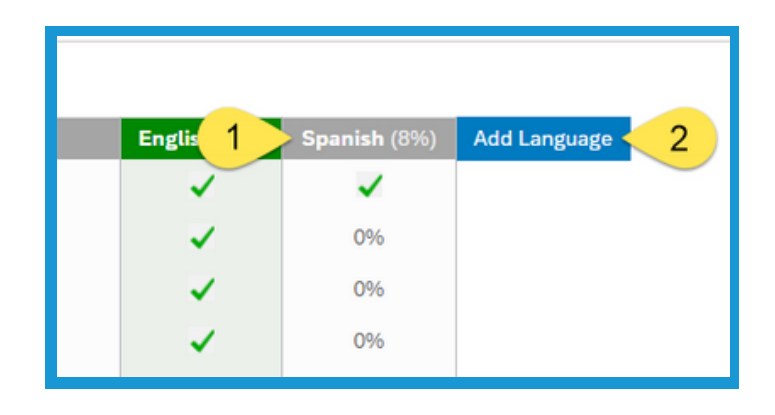

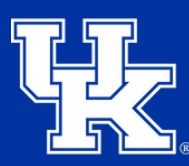

**University of Kentucky** College of Agriculture, Food and Environment *Cooperative Extension Service* 

### **Section 3: Translation**

11. On the left of theTranslation Overview selecta question to navigate to thetranslation page.

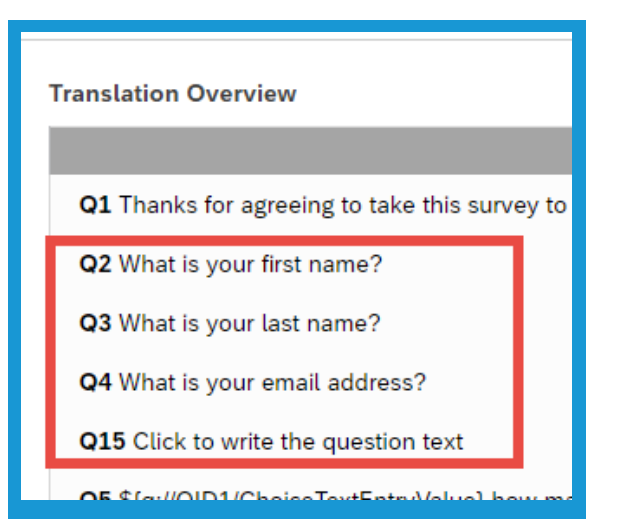

12. Your survey will now have a **dropdown menu** to select the survey language.

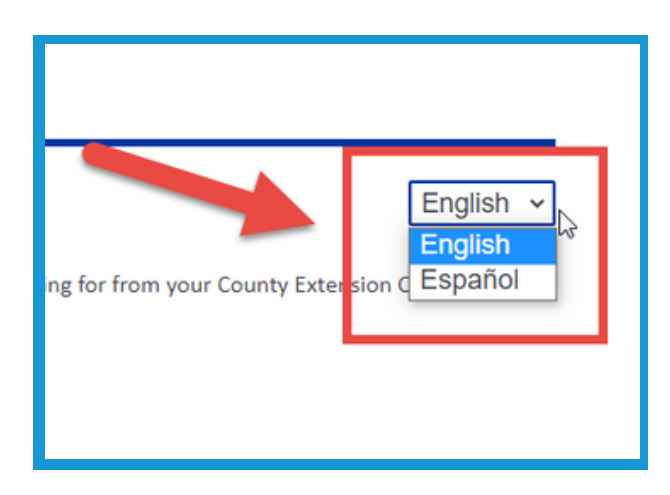

3. Place the point value for the answers in the fields to the left of the choices.

 Select Scoring under the Advanced section in the menu on the left side of the screen.

Select **Scoring** under the

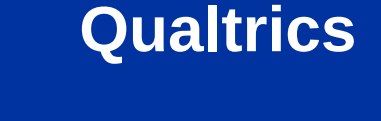

1. Select Survey Options in

the top left of the screen.

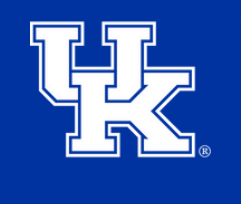

**University of Kentucky** College of Agriculture, Food and Environment *Cooperative Extension Service* 

#### **Section 4: Scoring**

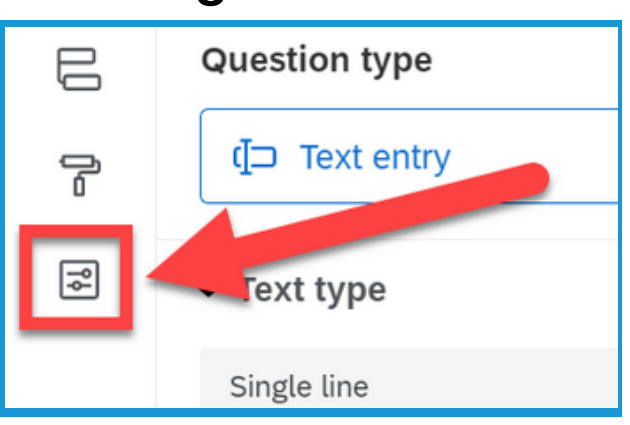

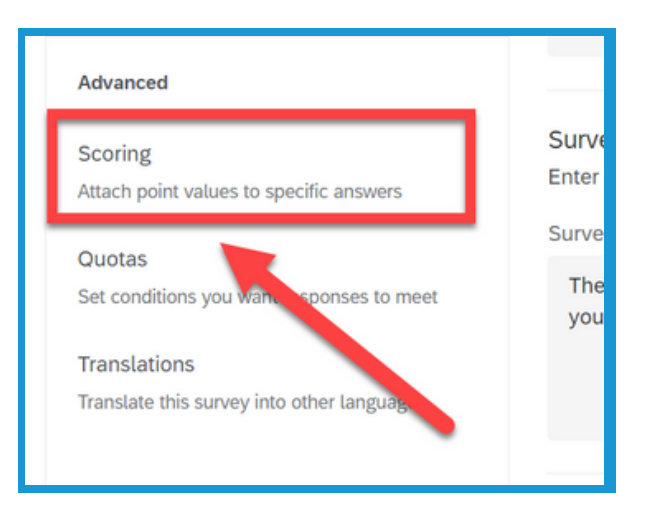

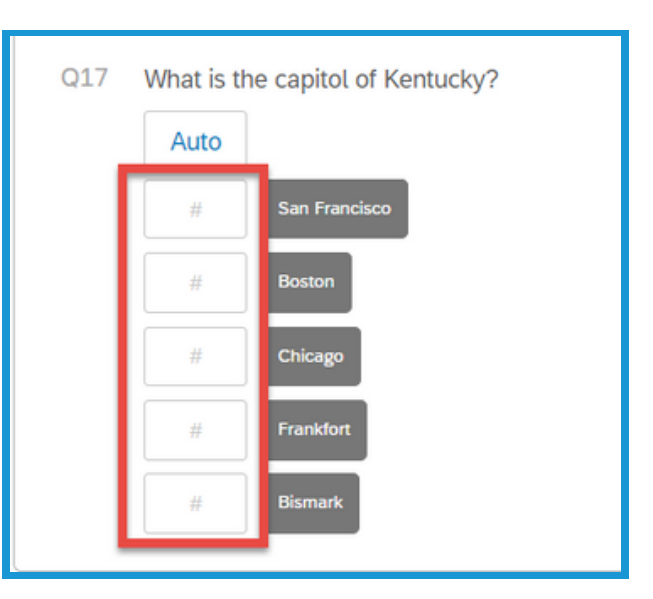

#### **Section 4: Scoring**

4. Select **Scoring Options** in the top right corner.

**Qualtrics** 

5. Under **Show Scoring Summary**, check one of the boxes if you want the respondents to see their scores **At the End of the Survey** or **After Each Question**.

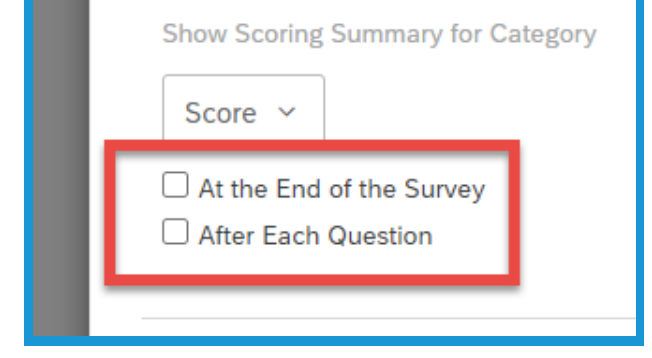

6. Click **Save** in the lower right.

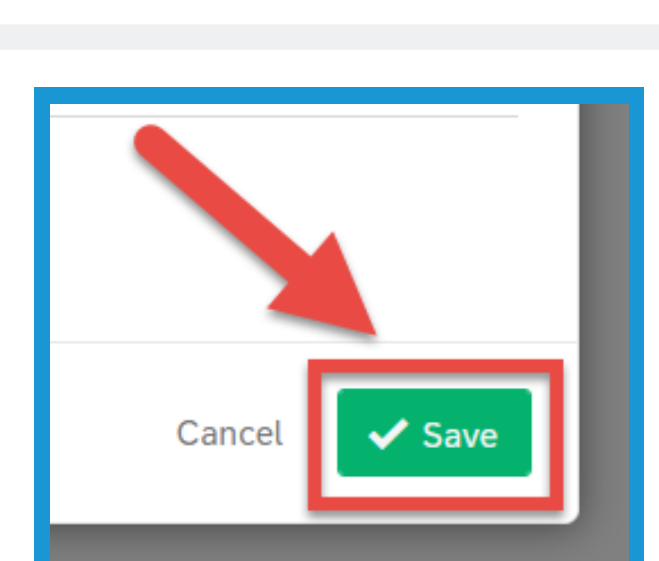

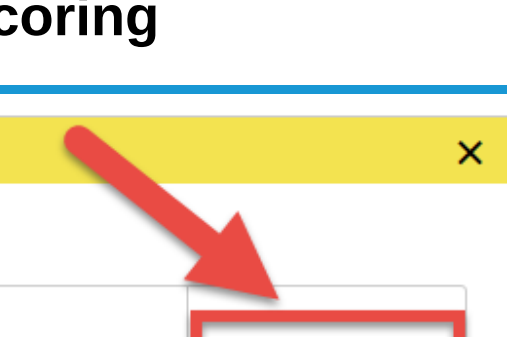

Scoring Options

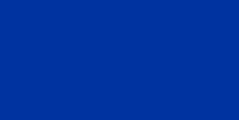

#### **University of Kentucky** College of Agriculture, Food and Environment *Cooperative Extension Service*

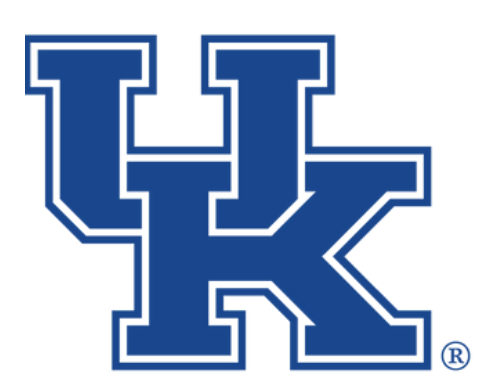

# **Qualtrics: Additional Features**

Any questions or training request: chad.jennings@uky.edu